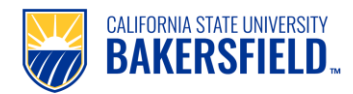

## Handshake: Create an Employer Account

| 1. | Go to <u>https://csub.joinhandshake.com/login</u>                                                                                                    |                                                                                                |
|----|----------------------------------------------------------------------------------------------------|------------------------------------------------------------------------------------------------|
| 2. | Select <b>Sign up here</b> (top right corner)                                                                                                    | No account? Sign up here.                                                                      |
| 3. | Click on <b>Sign up here</b>                                                                                                    | Are you an employer?<br>Sign up here                                                           |
| 4. | Sign up as an Employer <ul> <li>Provide Email Address, Password, Confirm Password</li> </ul> Select: Sign UP                                                                                                    | Email Address (use your work email) Password Confirm Password Sign Up                          |
| 5. | Welcome to Handshake<br>Enter Name, Phone Number, Job Title etc.<br>Select Next: Employer Guidelines                                                                                                    | First Name Last Name Phone Number Next: Employer Guidelines                                    |
| 6. | <ul> <li>Handshake Employer Guidelines</li> <li>Please read the guidelines</li> <li>Select Yes or No for: Are you a 3<sup>rd</sup> party recruiter working on behalf of another company?</li> <li>Select Next: Confirm Email</li> </ul> | Are you a 3rd party recruiter working on behalf of another company? Yes No Next: Confirm Email |
| 7. | <ul><li>You've successfully signed up for Handshake.</li><li>Check your email to confirm email address</li></ul>                                                                                                    | Great! You've successfully signed up for<br>Handshake.                                         |
| 8. | Email Confirmation: From:<br>"Handshake" <handshake@m.joinhandshake.com><br/>• Please check spam/junk folder for the email<br/>• Click on Confirm Email</handshake@m.joinhandshake.com>                                                 | Handshake<br>Confirm your email<br>address on Handshake                                        |

| 9.  | <ul> <li>When you click Confirm Email, you will be taken to Step 3 of 4 – Join Company</li> <li>Search for your CSUB department: <ul> <li>Scroll until you find your department name.</li> <li>Once you have found your CSUB department, select Request to add to the account.</li> </ul> </li> </ul> | Step 3 of 4 - Join Company<br>Find and join your company<br>Search for your company<br>Request<br>CSUB New Student Orientation                                                                                                    |
|-----|----------------------------------------------------------------------------------------------------|----------------------------------------------------------------------------------------------------|
|     | call us at 661-654-3033.                                                                                                    | All entering new students are required to attend an Orientation<br>program at California State University, Bakersfield. Orientation is<br>required to familiarize yourself with the university. It is the opportunity<br>to meet with administrators, faculty and staff. You will hear from many<br>student service programs, academic departments and student clubs<br>and organizations designed to assist and help you wh<br>Bakersfield, California, United States  <br>http://www.csub.edu/orientation/ |
| 10. | Step 4 of 4 –Connect with Schools                                                                                                    | Step 4 of 4 - Connect with Schools                                                                                                    |
|     | <ul> <li>CSUB (California State University—<br/>Bakersfield) will be defaulted as your school</li> <li>Click on Next: Finish</li> </ul>                                                                                                    | We recommend selecting 10-15 schools to connect. Don't worry, you can add more later.                                                                                                    |
| 11. | Please contact CECE to get your account activated.<br>To log in, please use the "sign in with your email<br>address" option.                                                                                                    | CSU Bakersfield Login                                                                                                    |
|     | *Do not click on CSU Bakersfield Login — it is for students only.                                                                                                    | (Please use your .edu address, if applicable.)                                                                                                    |
|     | If you have any questions, please contact us at <u>career@csub.edu</u> .                                                                                                    |                                                                                                    |